## Terminbestätigung per SMS | Arbeitsablauf

## Schritt für Schritt

Zukünftige Termine können per SMS an einen Kunden wie folgt verschickt werden.

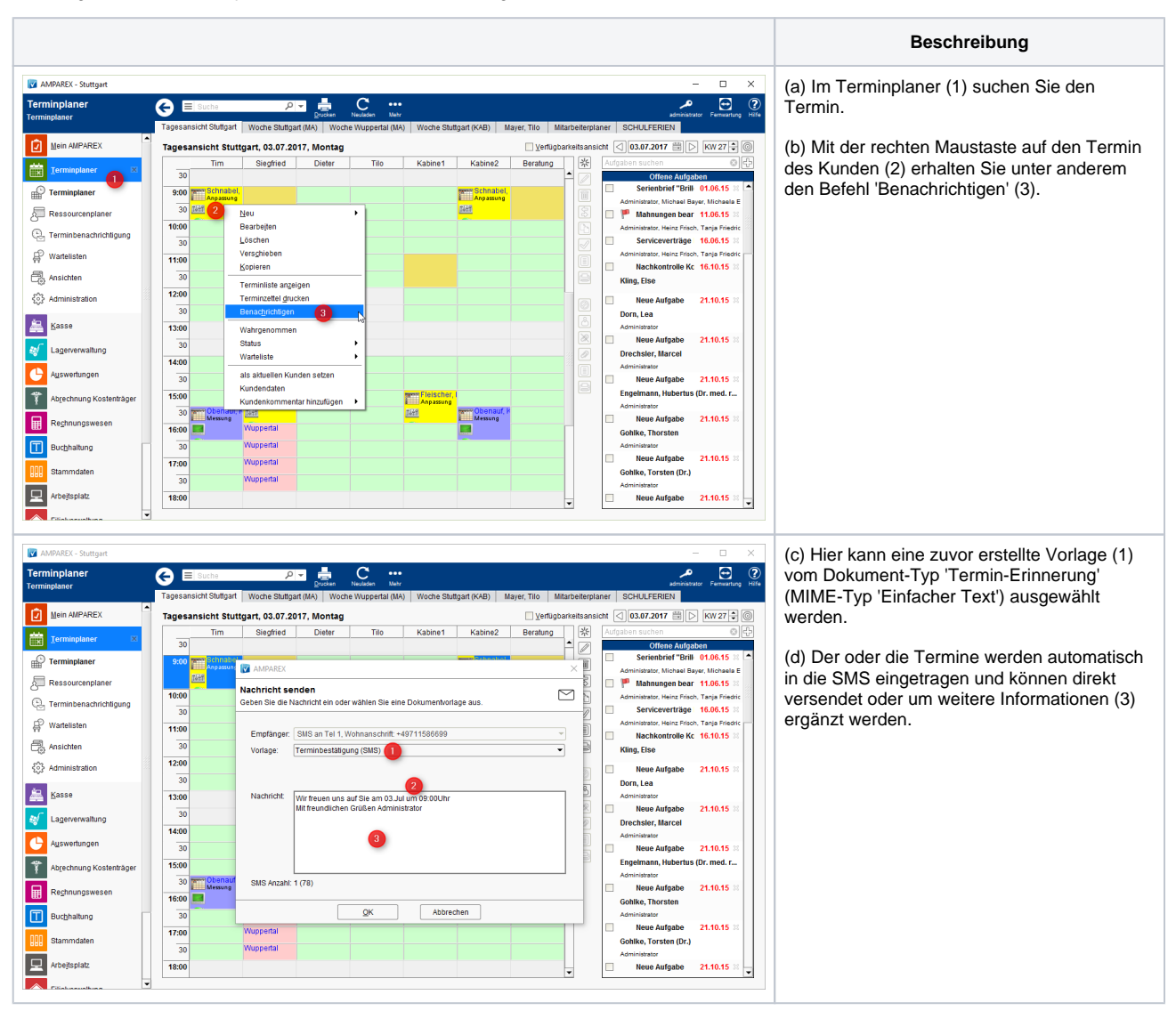

## Terminbestätigung per SMS | Arbeitsablauf

| Voraussetzung   | Beschreibung                                                                                                    |                                                                                                    |
|-----------------|----------------------------------------------------------------------------------------------------|----------------------------------------------------------------------------------------------------|
| SMS Kontingent  | Sie verfügen über ein ausreichend vorhandenes SMS Kontingent (Anmeldeformular).                                                                                                    |                                                                                                    |
| Schnittstele    | In AMPAREX ist die Schnittstelle zum versenden von SMS eingerichtet.                                                                                                    |                                                                                                    |
| Dokumentvorlage | Legen Sie eine neue Dokumentvorlage (Stammdaten Dokumentvorlagen) mit dem Dokument-Typ 'Termin-<br>Erinnerung' an. In der Bearbeitungsansicht kopieren Sie nachfolgende Befehle komplett rein und passen dies<br>ggf. an: |                                                                                                    |
|                 | Befehl                                                                                                    | Beschreibung                                                                                                    |
|                 | Befehle                                                                                                    | Termine:<br><span<br>placeholder="true"&gt;startdatum/format('EE dd.MM') um <span <br="" placeholder="true">&gt;kundestartzeit</span>,</span<br>                                                                   |
|                 | Änderba<br>re<br>Befehle                                                                                                    | <b>/begrenztaufanzahl(6)</b> - Die Zahl ist variabel, im genannten Beispiel wird die Anzahl der Termine auf sechs Termine begrenzt.<br>/format('EE dd.MM') - Ausgabe wie die Termine in der SMS erscheinen sollen. |
|                 | Text                                                                                                    | Des weiteren kann die Nachricht mit einfachen Text ergänzt werden. Testen Sie allerdings erst<br>einmal die SMS mit Ihrem eigenen Namen ob die Anzahl der Zeichen von 160 nicht<br>überschritten wurde.            |

## Siehe auch ...

• Anmeldeformular